Anleitung OLAT

1. Hochladen und Verlinken von Dateien

Starten Sie OLAT in Ihrem Browser und loggen sich ein. Wählen Sie sich in dem zu ändernden Kurs ein. Auf Ihrem Startbildschirm haben Sie die Möglichkeit Text zu erfassen, Text mit Hyperlinks zu versehen und Dateien hochzuladen.

Hierzu müssen Sie als erstes die Datei zur Bearbeitung öffnen, klicken Sie auf den blauen Stift im oberen rechten Bereich des Bildschirms.

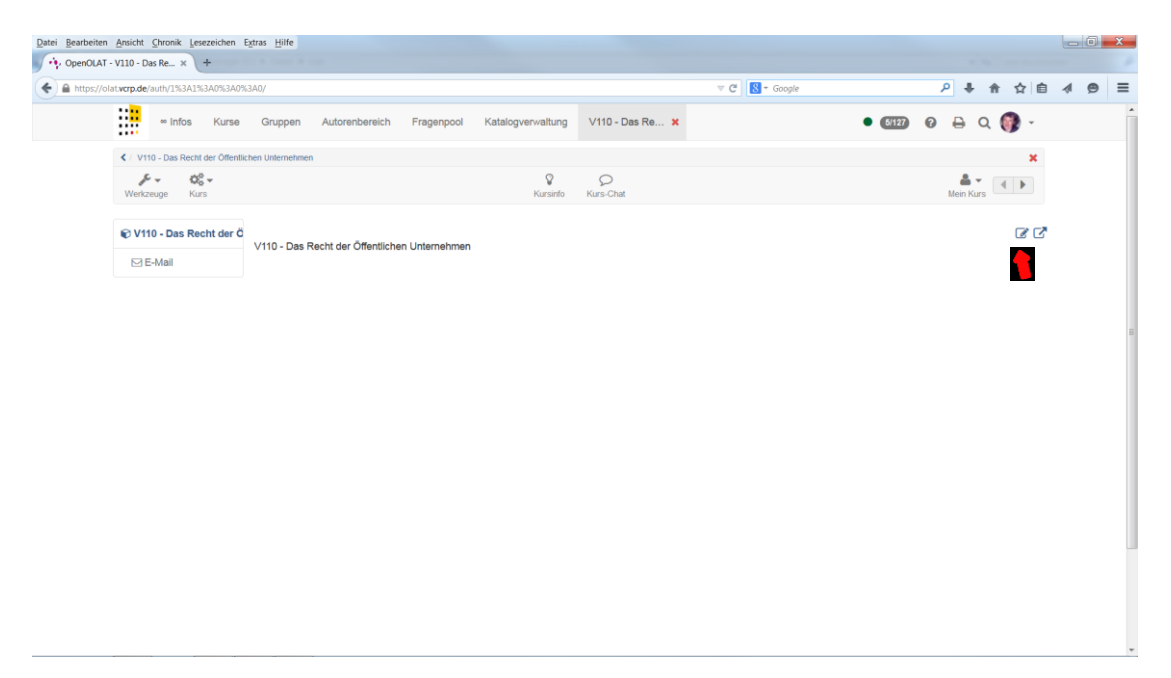

Es öffnet sich ein weiteres Fenster. In diesem Fenster können Sie neuen Text erfassen, nach Erfassen des Textes, müssen Sie das Fenster über "Speichern und schliessen" beenden/schließen.

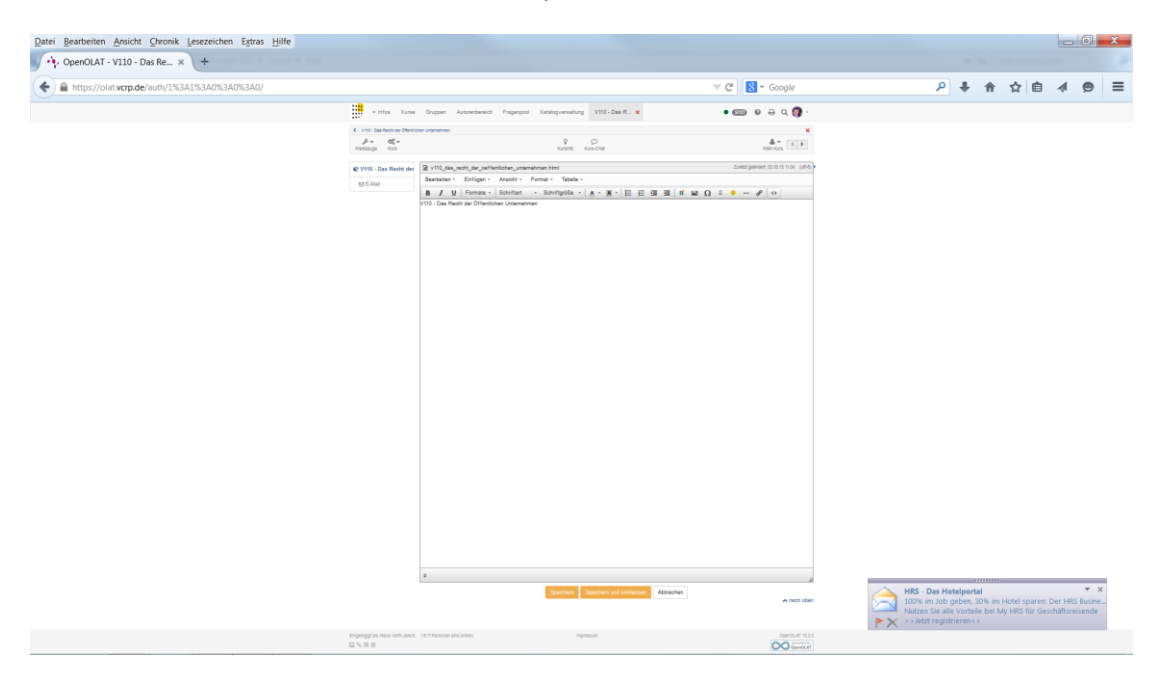

Wenn Sie Text erfassen möchten, Dateien hochladen und für einen Download verlinken möchten, gehen Sie wie folgt vor:

- 1. Text erfassen
- 2. Text markieren
- 3. Klicken Sie auf das Symbol "Link einfügen/bearbeiten" in der Symbolleiste, ein neues Fenster "Link einfügen" wird geöffnet.

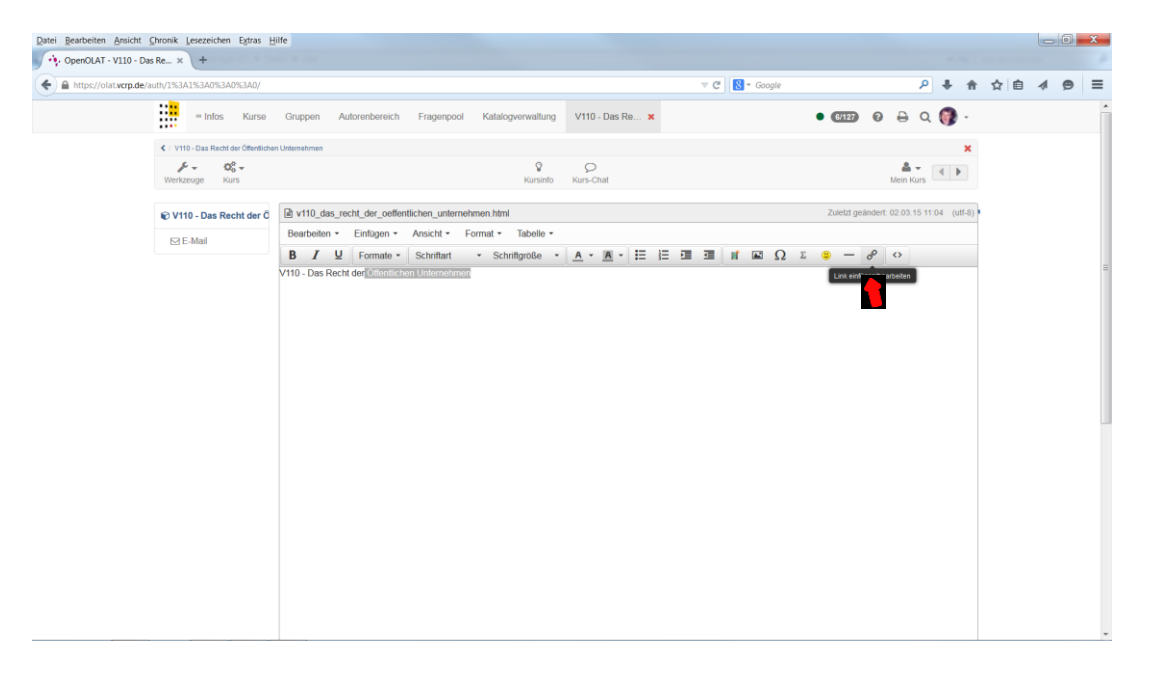

4. Klicken Sie auf das Symbol neben der Eingabebox "URL", es öffnet sich ein neues Fenster.

| Datei Bearbeiten Ansicht Chronik Lesezeichen Estras H | jilfe                           |                          |                                        |              |                                          |           |
|-------------------------------------------------------|---------------------------------|--------------------------|----------------------------------------|--------------|------------------------------------------|-----------|
| A https://olat.wcrp.de/auth/1%3A1%3A0%3A0%3A0/        |                                 |                          |                                        | 🔻 🤁 🕈 Google | P 🖡 🕯                                    | ☆ @ ♦ @ ≡ |
| 📲 👓 Infos Kurse                                       | Gruppen Autorenbereich          | Fragenpool Katalog       | verwaltung V110 - Das Re x             |              | 🚥 0 a q 🕥 -                              | -         |
| < V110 - Das Recht der Offentliche                    | en Unternehmen                  |                          |                                        |              | ×                                        |           |
|                                                       |                                 |                          | & O<br>Kursinfo Kurs-Chat              |              | Aein Kurs                                |           |
| 😧 V110 - Das Recht der Ö                              | v110_das_recht_der_oeffent      | tlichen_unternehmen.html |                                        |              | Zuletzl geändert: 02.03.15.11.04 (utf-8) | }         |
| 🖾 E-Mail                                              | Bearbeiten - Einfügen -         | Ansicht - Format -       | Tabelle -                              |              |                                          |           |
|                                                       | B I U Formate -                 | Schriftart • Schrift     | figröße • <u>A</u> • <u>IA</u> • IΞ IΞ |              | s – 8 0                                  |           |
|                                                       | V110 - Das Recht der distantens | Link einfügen            |                                        | ×            |                                          |           |
|                                                       |                                 | LIRI                     |                                        |              |                                          |           |
|                                                       |                                 | Annuncianador Text       | Ölfestlichen Unternehmen               |              |                                          |           |
|                                                       |                                 | Anzuzeigender fext       | Orientachen Onternenmen                |              |                                          |           |
|                                                       |                                 | Titel                    |                                        |              |                                          |           |
|                                                       |                                 | Ziel                     | Keine                                  | •            |                                          |           |
|                                                       |                                 | Class                    |                                        | •            |                                          |           |
|                                                       |                                 |                          |                                        |              |                                          |           |
|                                                       |                                 |                          | UK I                                   | Robrechen    |                                          |           |
|                                                       |                                 |                          |                                        |              |                                          |           |
|                                                       |                                 |                          |                                        |              |                                          |           |
|                                                       |                                 |                          |                                        |              |                                          |           |
|                                                       |                                 |                          |                                        |              |                                          |           |
|                                                       |                                 |                          |                                        |              |                                          |           |
|                                                       |                                 |                          |                                        |              |                                          |           |
|                                                       |                                 |                          |                                        |              |                                          |           |

 Klicken Sie auf "Datei hochladen", es öffnet sich eine weitere Option in diesem Fenster. Klicken Sie auf "Datei wählen" – wählen Sie Ihre hochzuladende Datei aus Ihrem lokalen Ablagesystem aus – klicken Sie öffnen – Hochladen – Einfügen – die Fenster schließen sich bei den Vorgängen nach und nach wieder.

| OpenOLAT - infinite I                              | earning - Mozilla Firefox                                                                                                    |                                                                                                    |                                                                                                    |                                          |
|----------------------------------------------------|----------------------------------------------------------------------------------------------------|----------------------------------------------------------------------------------------------------|----------------------------------------------------------------------------------------------------|------------------------------------------|
| https://olat.vcrp.de                               | /auth/3%3A1%3A0%3A0%3                                                                                                    | 3A0/                                                                                                    |                                                                                                    |                                          |
|                                                    |                                                                                                    |                                                                                                    |                                                                                                    | Ð                                        |
|                                                    |                                                                                                    |                                                                                                    |                                                                                                    |                                          |
| Verlinkung a                                       | uswählen                                                                                                    |                                                                                                    |                                                                                                    |                                          |
| Dateiverlinkung                                    | Kursknotenverlinkung                                                                                                    |                                                                                                    |                                                                                                    |                                          |
|                                                    |                                                                                                    |                                                                                                    |                                                                                                    |                                          |
| Destabanda                                         | Detai avaviški                                                                                                    |                                                                                                    |                                                                                                    | Datei hochladen                          |
| Bestenende                                         | Datel auswani                                                                                                    | en                                                                                                    |                                                                                                    |                                          |
| 🗅 v110_das_rech                                    | t_der_oeffentlichen_unt                                                                                                    | ernehmen                                                                                                    |                                                                                                    |                                          |
| v110_das_rec                                       | ht_der_oeffentlichen_unte                                                                                                    | ernehmen.html                                                                                                    |                                                                                                    |                                          |
|                                                    |                                                                                                    |                                                                                                    |                                                                                                    |                                          |
|                                                    |                                                                                                    | Auswählen A                                                                                                    | bbrechen                                                                                                    |                                          |
|                                                    |                                                                                                    |                                                                                                    |                                                                                                    | ∧ nach oben                              |
|                                                    |                                                                                                    |                                                                                                    |                                                                                                    |                                          |
| OpenOLAT - infinite I                              | earning - Mozilla Firefox                                                                                                    |                                                                                                    |                                                                                                    |                                          |
| A https://olat.vcrp.de                             | /auth/3%3A1%3A0%3A0%;                                                                                                    | 3A0/#o_top                                                                                                    |                                                                                                    |                                          |
| ::::                                               |                                                                                                    |                                                                                                    |                                                                                                    | 8                                        |
|                                                    |                                                                                                    |                                                                                                    |                                                                                                    |                                          |
|                                                    |                                                                                                    |                                                                                                    |                                                                                                    |                                          |
| Verlinkung a                                       | uswählen                                                                                                    |                                                                                                    |                                                                                                    |                                          |
| Dateiverlinkung                                    | Kursknotenverlinkung                                                                                                    |                                                                                                    |                                                                                                    |                                          |
|                                                    |                                                                                                    |                                                                                                    |                                                                                                    |                                          |
| B 1 1 1                                            |                                                                                                    |                                                                                                    | Be                                                                                                    | estehende Datei auswählen                |
| Datei nochla                                       | iden                                                                                                    |                                                                                                    |                                                                                                    |                                          |
| Ziel                                               |                                                                                                    |                                                                                                    |                                                                                                    |                                          |
| /V110 - Das Recht d                                | er Öffentlichen Unternehr                                                                                                    | men / coursefolder /                                                                                                    | v110_das_recht_der_oeffen                                                                                                    | tlichen_unternehmen                      |
| Datei 🗰                                            |                                                                                                    |                                                                                                    |                                                                                                    |                                          |
| Datei wählen                                       |                                                                                                    |                                                                                                    |                                                                                                    | <u>±</u>                                 |
|                                                    |                                                                                                    |                                                                                                    |                                                                                                    |                                          |
| Hochladen Ab                                       | brechen                                                                                                    |                                                                                                    |                                                                                                    |                                          |
|                                                    |                                                                                                    |                                                                                                    |                                                                                                    | <ul> <li>nach oben</li> </ul>            |
|                                                    |                                                                                                    |                                                                                                    |                                                                                                    |                                          |
| Datei hochladen                                    | - Malla fosta                                                                                                    |                                                                                                    |                                                                                                    | <b>—</b> X                               |
| Computer                                           | Lokaler Datenträger (C:)     Da                                                                                                    | aten 🕨                                                                                                    |                                                                                                    | 4 Daten durchsuchen                      |
| Organisieren • Neuer C                             | Ordner                                                                                                    |                                                                                                    |                                                                                                    | H • 🗐 🔞                                  |
| Zuletzt besucht                                    |                                                                                                    |                                                                                                    | Name                                                                                                    | <ul> <li>Änderungsdatum</li> </ul>       |
| Deskip                                             |                                                                                                    |                                                                                                    | Abbildung 1.docx boldt_Klinikum_LU.pdf                                                                                                    | 06.02.2013 13:34<br>11.04.2011 10:09     |
| Bibliotheken                                       |                                                                                                    |                                                                                                    | Campusmanagement.doc                                                                                                    | 22.03.2012 16:11                         |
| Bokumente                                          |                                                                                                    |                                                                                                    | Literatur zum Einstieg.pdf                                                                                                    | exe 09.02.2012 15:25<br>15.10.2012 11:28 |
| 🜛 Musik                                            |                                                                                                    |                                                                                                    | Präsentation 10 opt                                                                                                    | 02.07.2013 15:08                         |
| Judeos                                             |                                                                                                    |                                                                                                    | Präsentation ptx                                                                                                    | 09.09.2013 16:46                         |
| 💐 Computer                                         |                                                                                                    |                                                                                                    | Schein.doc                                                                                                    | 16.07.2012 14:33                         |
| Lokaler Datenträger (C<br>veith\$ (\\192.168.10.2) | :)<br>(8) (H:)                                                                                                    |                                                                                                    | Seitenstatistik gruppiert na                                                                                                    | ach Verzeichnis 25.01.2013 12:24         |
| Dateinar                                           | ne:                                                                                                    |                                                                                                    |                                                                                                    | Alle Dateien (*.*)                       |
|                                                    |                                                                                                    |                                                                                                    |                                                                                                    | Öffnen 👻 Abbrechen                       |
|                                                    |                                                                                                    |                                                                                                    |                                                                                                    |                                          |
|                                                    |                                                                                                    |                                                                                                    |                                                                                                    |                                          |
| - OpenOLAT - V110 - Das Re_ × +                    | The Dist                                                                                                    |                                                                                                    |                                                                                                    |                                          |
| Https://siateorp.de/autry/15341534053              | Karse Genere Administration                                                                                                    | terrori Kelakoranakan ini                                                                                                    | v C S- Google                                                                                                    | P 非 ☆ ☆ 白 4                              |
| <ul> <li>VIIE-Das Rach</li> </ul>                  | De Ofelikan Vernannen                                                                                                    | and a subsymmetry vil                                                                                                    |                                                                                                    | ×                                        |
| ×- 1                                               | ¢                                                                                                    | Rumanto Kum                                                                                                    | D<br>Crist                                                                                                    | Alex Kurs                                |
|                                                    |                                                                                                    | n_untermehmen.html                                                                                                    |                                                                                                    | Zuesto geóricient do do 15 11 04 (948-8) |
| 🐑 V110 - Dan R                                     | echt der Ö 🖹 v110_das_recht_der_ceffentlicher                                                                                                    |                                                                                                    |                                                                                                    |                                          |
| € V110 - Das R<br>53 E-Mol                         | echt der Ö B v110_das_rectt_der_oeffentlicher<br>Bearberten + Einfligen + Ansa<br>B I ⊻ Formate + Sch                                                                                                    | cht • Format • Tabelle •<br>rftat • Schritgröße • <u>A</u>                                                                                                    |                                                                                                    | <b>a</b> − <i>θ</i> o                    |
| © V110 - Dans Ro<br>521 C. Ated                    | echt der C  ■ v110_des_necht der oeffentlichen Bearbeiten * Einlagen * Ansa B / 및 Formate * Sch V150 - Des Recht der (z. mitten                                                                                                    | cht + Format + Tabele +<br>entant + Schritgroße + <u>A</u><br>Ink einfügen                                                                                                    |                                                                                                    | • - <i>P</i> o                           |
| C VIII - Dan R<br>E2E Mei                          | echt der G ≧ v100, des "recht der cenfersthese<br>Bearbeiten + Carligen + Arei<br>B X ⊻ Fermen + Sch<br>V150 - Des Riecht der[amman]                                                                                                    | cht + Format + Tabelle + mittet + Schriftgroße + <u>A</u> - ink einfügen RL zphoto bil magesgender Test Otherlachen tite                                                                                                    | ・ 王 王 王 王 王 王 王 王 王 王 王 王 王 王 王 王 王 王 王                                                                                                    | ■ - <i>₽</i>   0                         |
| € V110-Das R<br>EEC.And                            | edit dar C 2 110.06, jert (J. dar, jert (J. dar, jert (J.                                                                                                    | cht + Format + Tabelle +<br>untert + Schrittgroße + <u>A</u><br>ink einfügen<br>RL zahlen bet<br>nauzeigender Test<br>föll                                                                                                    | - <u>A</u> - [Ξ [Ξ 28] 28] H H H Ω Ω Σ<br>-<br>-<br>-<br>-<br>-<br>-<br>-<br>-<br>-<br>-                                                                                                    | • - <i>P</i>   o                         |
| € V110 - Das 6<br>E315 Adul                        | exist and R with destruction condensities<br>Restruction - Configure - And<br>B / U formation - And<br>Vitio Data Sector destruction U A<br>Vitio Data Sector destruction U A<br>A<br>A<br>A<br>A<br>A<br>A<br>A<br>A<br>A                                                                                                    | Intering Schrittgroße - A<br>interingroße - A<br>interingroße - A<br>Rit, zpindenter<br>Sil<br>of Komme<br>Komme<br>Komme |                                                                                                    | • - # o                                  |
| €'1719-DarA<br>⊑:: AM                              | And Auro (2) Rev 110, and , etc. de contentino<br>Reveletor (2) Color (2) Colo                                                                                                    | Anter Constant Standard Constant Constant Consta                                                                                                    | <ul> <li>・ 田 田 田 田 田 田 田 田 田 田 口 正</li> <li>・</li> <li>・</li>     &lt;</ul> | • - # o                                  |
| € 1719 - Dar A<br>⊆ 2 Mi                           | And Anno 2 Ben 1913, on yet, do contentions<br>materials - Colligner 1 Anno 4<br>Bendering - Colligner 4 Anno 4<br>V110 - Con factor de Contention 4<br>V110 - Con factor de Contention 4<br>Anno 4<br>Colligner 4<br>Colligner 4 | cont - Tomer - Toole -<br>rote - Schrigtoff - A<br>Schrigtoff - A<br>Rel. gelob tof<br>neuergender het<br>of Stans<br>ass                                                                                                    | • 24 • 12 12 23 28 14 14 14 10 15 14 14 14 14 14 14 14 14 14 14 14 14 14                                                                                                    | • - #   •                                |

- 6. Ihre Datei ist hochgeladen, der markierte Text ist mit der Datei verlinkt.
- 7. Schließen Sie das geöffnete Textfenster über "Speichern und schliessen"
- 8. Sie befinden sich wieder in Ihrem Kurs.

## 2. Verlinkung von Text lösen

Wenn Sie Text wieder ohne Verlinkung darstellen möchten, müssen Sie den Link von Ihrem Text lösen. Hierzu verfahren Sie wie folgt:

- Öffnen Sie Ihre Startseite zur Bearbeitung, klicken Sie auf den blauen Stift im oberen rechten Bereich des Bildschirms. (siehe Bild unter 1.)
- Zeigen Sie mit der Maus auf Ihren Link und klicken Sie die rechte Maustaste
- Aus dem Kontextmenü wählen Sie Link einfügen mit Linksklick der Maus aus

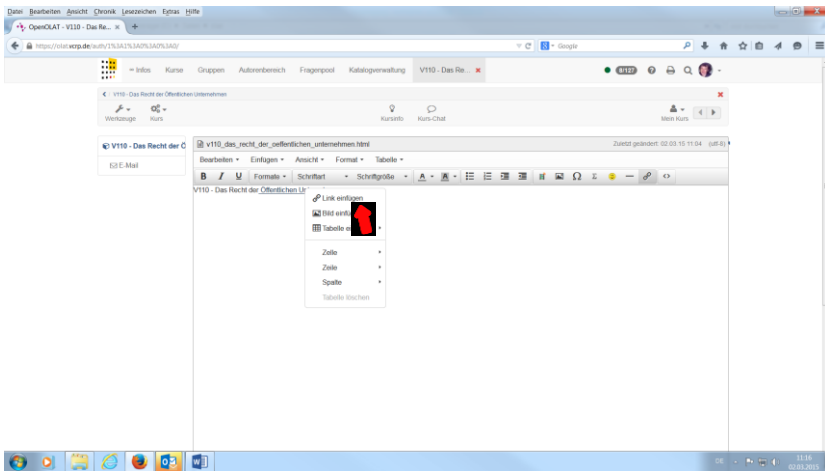

Löschen Sie den im Feld "URL" stehenden Dateinamen und beenden Sie das Fenster mit "ok"

| A https://olat.worp.de/auth/1%3A1%3A0%3A0%3A0%3A0/ |                                  |                        |                                         | 🔻 🖱  🔀 = Gaogle  | ₽.‡ ≜                                   | ☆ e | 4 ⊜ ≡      |
|----------------------------------------------------|----------------------------------|------------------------|-----------------------------------------|------------------|-----------------------------------------|-----|------------|
| e Infos Kurso                                      | Gruppen Autorenbereich           | Fragerpool Katalog     | prenweltung V110 - Das Re. 🗙            |                  | • 🎟 ø a q 🚯 -                           |     |            |
| C V110 - Das Recht der Offentliche                 | e Unternationen                  |                        |                                         |                  | ×                                       |     |            |
| ₩ - Co-<br>Werkzeuge Kurs                          |                                  |                        | Q Q<br>Kursiello Kurs-Chal              |                  | Mein Kurs                               |     |            |
| 🐑 V110 - Das Recht der Ö                           | v110_das_recht_der_ceffent       | ichen_unternehmen.html |                                         |                  | Zuletd geändert @2.03.15.11.04 (vill-8) |     |            |
| ⊠ E-Mail                                           | Bearbeiten - Einfügen -          | Ansicht - Format -     | Tabelle -                               |                  |                                         |     |            |
|                                                    | V110 - Das Recht der Offentliche | Link einfügen          | mgrotio •   <u>∧</u> • <u>∧</u> • := t= | × 10 10 11 10 12 |                                         |     |            |
|                                                    |                                  |                        |                                         |                  |                                         |     |            |
|                                                    |                                  | Anzuzeigender Text     | Offentlichen Unternehmen                |                  |                                         |     |            |
|                                                    |                                  | Titol                  |                                         |                  |                                         |     |            |
|                                                    |                                  | Ziel                   | Keine                                   |                  |                                         |     |            |
|                                                    |                                  | Class                  |                                         | •                |                                         |     |            |
|                                                    |                                  |                        | Ok                                      | Abbrechen        |                                         |     |            |
|                                                    |                                  |                        |                                         |                  |                                         |     |            |
|                                                    |                                  |                        |                                         |                  |                                         |     |            |
|                                                    |                                  |                        |                                         |                  |                                         |     |            |
|                                                    |                                  |                        |                                         |                  |                                         |     |            |
|                                                    |                                  |                        |                                         |                  |                                         |     |            |
| 📀 💿 🔛 🏉 💽                                          | <b>W</b> ]                       |                        |                                         |                  | DE                                      |     | 02.03-2015 |

• Schließen Sie Ihr Bearbeitungsfenster über "Speichern und Schliessen".